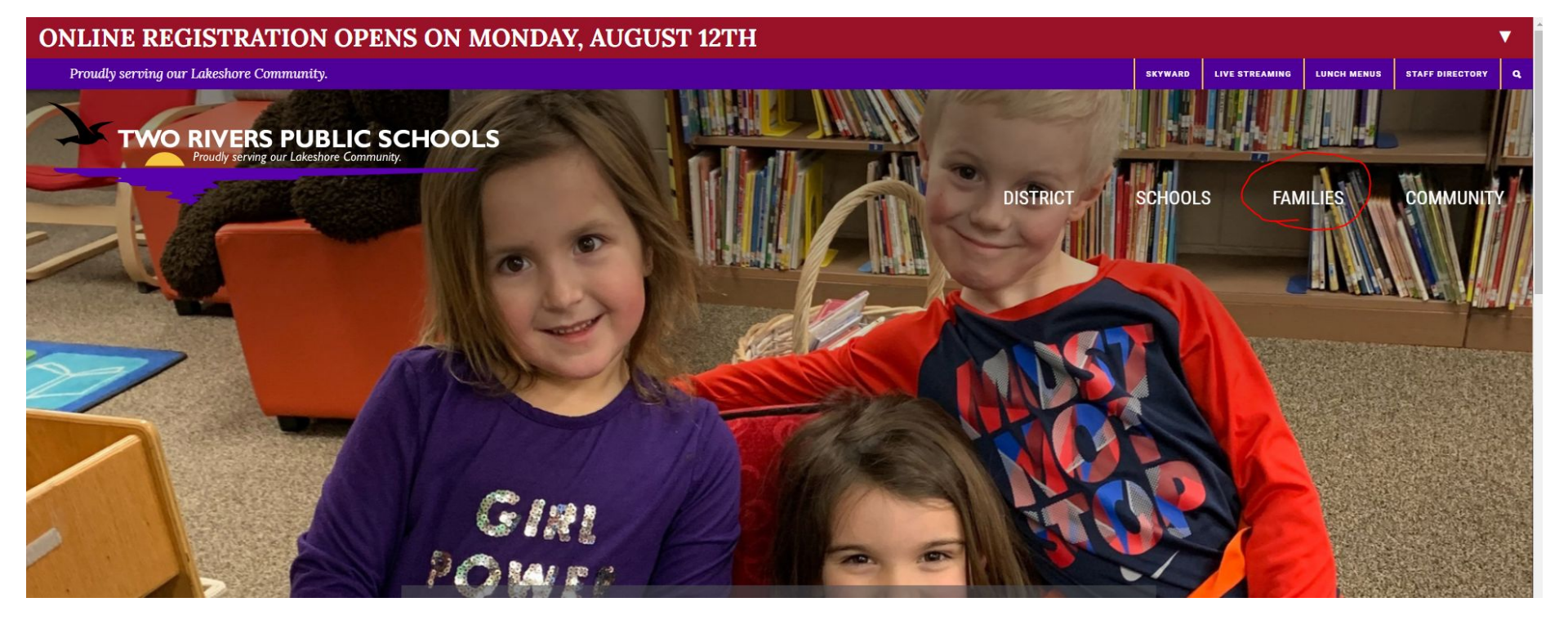

Go to the Two Rivers Public School District webpage: <u>www.trschools.k12.wi.us</u>

Click the "Families" tab near the upper right-hand corner.

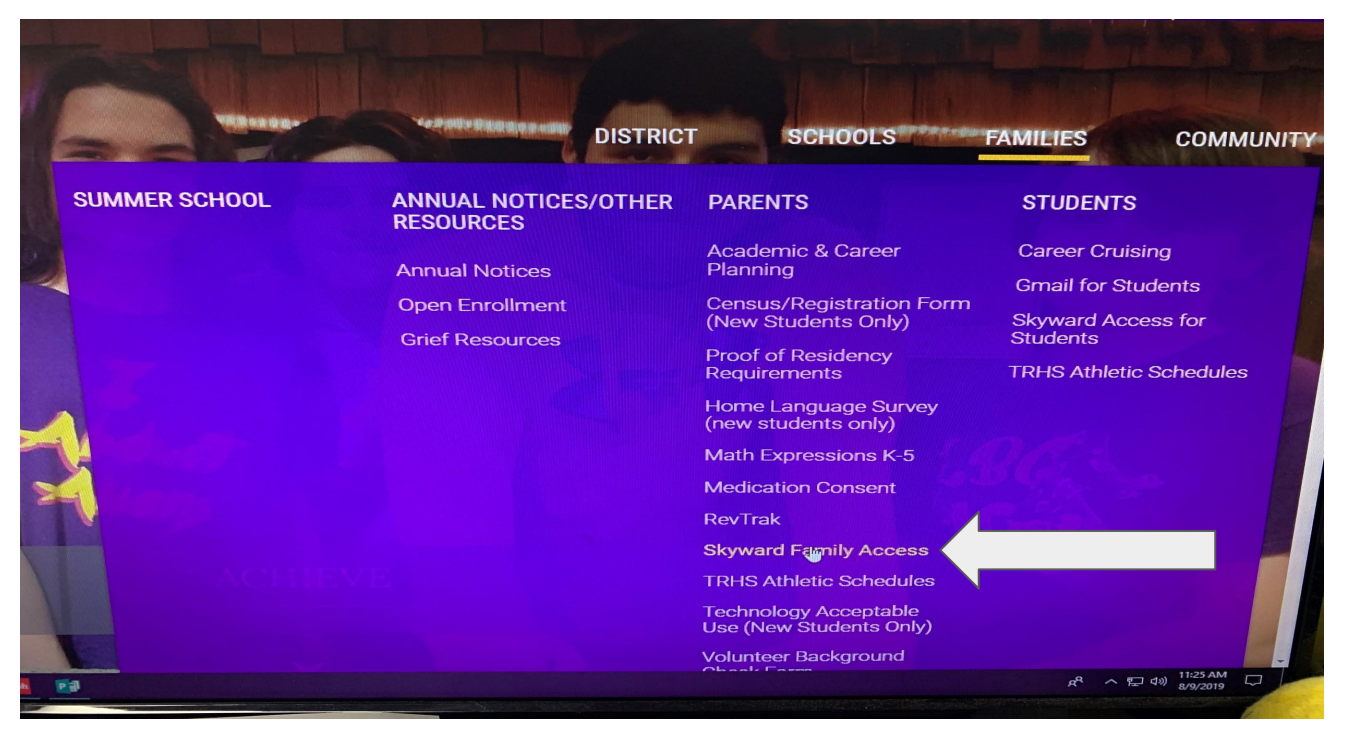

Under the "Parents" section, click "Skyward Family Access."

| S K Y W A R D°              |                |
|-----------------------------|----------------|
| Two Rivers School District  |                |
| Login ID: test.parent1      |                |
| Password:                   |                |
| Sign In                     |                |
| Forgot your Login/Password? |                |
|                             | 05.19.06.00.05 |

Type in your login and password. Note: This must be the parent's login and password -- not the student's. If you do not know your password, please contact your school office.

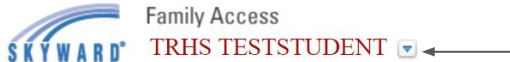

| Home   Online   Registration   Attendance   Student Info   Food Service   Discipline   Test Scores   Activities   Student Services   Educational   Wilestones   Conferences   Academic   History   Portfolio                                                                                                    |                                               |
|----------------------------------------------------------------------------------------------------|-----------------------------------------------|
| Online Registration is now open until 09/03/2019   Online Registration is now open until 09/03/2019   Online Registration at TWO RIVERS HIGH SCHOOL for the 2019-2020 school year is now open, yet has not been completed for TRHS.   Student Info   Student Info   Student Services   Educational Milestones   Autendine   Conferences   Academic History   Portfolio | Upcoming Events                               |
| tudent Info     Go to Online Registration for TRHS.       Go to Online Registration for TRHS       No messages were found.       victivities       tudent Services       ducational       dilestones       cademic       istory       ortfolio       wo Rivers                                                                                                    | Today, Fri Aug 9, 2019<br>Online Registration |
| udent Info       vod Service       scipline       st Scores       tivities       udent Services       lucational       lestones       ademic       story       vot Rivers                                                                                                    | TWO RIVERS HIGH SCHOOL                        |
| bod Service       scipline       st Scores       stivities       udent Services       tucational       illestones       ponferences       stademic       story       portfolio       vo Rivers                                                                                                    |                                               |
| iscipline<br>est Scores<br>ctivities<br>tudent Services<br>ducational<br>ilestones<br>onferences<br>cademic<br>istory<br>ortfolio                                                                                                    |                                               |
| est Scores ctivities tudent Services ducational illestones onferences cademic istory wo Rivers                                                                                                    |                                               |
| ctivities tudent Services ducational illestones onferences cademic istory wo Rivers                                                                                                    |                                               |
| tudent Services<br>ducational<br>lilestones<br>onferences<br>cademic<br>istory<br>ortfolio<br>wo Rivers                                                                                                    |                                               |
| ducational<br>ilestones<br>onferences<br>cademic<br>istory<br>ortfolio<br>wo Rivers                                                                                                    |                                               |
| onferences<br>cademic<br>istory<br>ortfolio<br>wo Rivers                                                                                                    |                                               |
| cademic<br>istory<br>ortfolio<br>wo Rivers                                                                                                    |                                               |
| ortfolio<br>wo Rivers                                                                                                    |                                               |
| wo Rivers                                                                                                    |                                               |
| earning Center                                                                                                    |                                               |
| kylert                                                                                                    |                                               |
| lealth Info                                                                                                    |                                               |

If you have more than one student, be sure to select each student at the top of the screen.

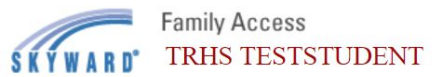

f

| [                             | Online Registration                                                                                                    |                                   |
|-------------------------------|----------------------------------------------------------------------------------------------------|-----------------------------------|
| Home                          | TRHS (TWO RIVERS HIGH SCHOOL 2019-2020)                                                                                                    |                                   |
| Online<br>Registration        | Step 2. Verify Ethnicity/Race (Required)                                                                                                    | 1. Verify Student Information     |
| Attendance                    | Dear Parent or Guardian:                                                                                                    | 2. Verify Ethnicity/Race          |
| Student Info                  | Every school district is required to report to the Department of Education each year student data by race and<br>ethnicity categories that are set by the federal government. The Department of Education does not report<br>individual students that are to federal everyments that does report the total number of students in victoria.                                                               | 3. Materials Fee and Chromebook   |
| Food Service                  | categories in each school. These reports help us keep track of changes in student enrollments and ensure that<br>all students receive the education programs and services to which they are entitled.                                                                                                    | 4. Bus Registration               |
| Dissipling                    | The federal government recently changed the reporting categories for student data. As a result, you have the                                                                                                    | 5. Add a Food Service Application |
| Discipline                    | opportunity to update the student data for your child. With the new reporting categories, you may now identify your child by ethnic group (either Hispanic) ating or pat Hispanic) ating and by one or your child by ethnic group (either Hispanic) ating or pat Hispanic) ating and by one or your part ating the student data for your child by ethnic group (either Hispanic) ating or pat Hispanic). | 6. Pay School Fees With RevTrak   |
| Test Scores                   | (American Indian/Alaska Native, Asian, Black/African-American, Native Hawaiian/Other Pacific Islander, White).                                                                                                    | 7. Complete Online Registration   |
| Activities                    | Please complete the online form by no later than the first day of school.                                                                                                    | Previous Step Next Step           |
| Student Services              | For more information about the student data reporting categories for ethnicity and race, please contact the<br>district office.                                                                                                    | Close and Finish Later            |
| Educational<br>Milestones     | Sincerely,                                                                                                    |                                   |
|                               | Lisa Quistorf, District Administrator                                                                                                    |                                   |
| Conferences                   | Continue                                                                                                    |                                   |
| Academic<br>History           |                                                                                                    |                                   |
| Portfolio                     | Complete Step 2 and move to Step 3                                                                                                    |                                   |
| Two Rivers<br>Learning Center |                                                                                                    |                                   |
| Skylert                       |                                                                                                    |                                   |

Please read the letter and click "Continue" to proceed.

f

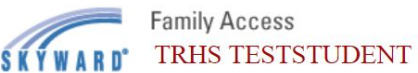

| Home                   | Online Registration                                                                                                    |                                   |
|------------------------|----------------------------------------------------------------------------------------------------|-----------------------------------|
| Home                   | TRHS (TWO RIVERS HIGH SCHOOL 2019-2020)                                                                                                    |                                   |
| Online<br>Registration | Step 2. Verify Ethnicity/Race (Required)                                                                                                    | 1. Verify Student Information     |
| Attendance             | Please answer <b>BOTH</b> questions 1 and 2.                                                                                                    |                                   |
| Allendance             | 1. Is TRHS TESTSTUDENT Hispanic or Latino?                                                                                                    | 2. Venity Ethnicity/Race          |
| Student Info           | No, My Child is not Hispanic or Latino                                                                                                    | 3. Materials Fee and Chromebook   |
| Food Service           | Ves, My Child is Hispanic or Latino - A person of Cuban, Mexican, Puerto Rican, South or Central American,<br>or other Spanish culture or origin, regardless of race                                                 | 4. Bus Registration               |
| Discipling             | 2. What is TRHS TESTSTUDENT's race? (Please mark all that apply)                                                                                                    | 5. Add a Food Service Application |
| Discipline             | American Indian or Alaska Native - A person having origins in any of the original peoples of North and                                                                                                    | 6. Pay School Fees With RevTrak   |
| Test Scores            | South America (including Central America) and who maintains tribal attiliation or community attachment Asian - A person having origins in any of the original peoples of the Far East, Southeast Asia, or the Indian | 7. Complete Online Registration   |
| Activities             | subcontinent, e.g., Cambodia, China, India, Japan, Korea, Malaysia, Pakistan, the Philippine Islands, Thailand,<br>and Vietnam                                                                                       | Previous Step Next Step           |
| Student Services       | Black or African American - A person having origins in any of the black racial groups of Africa Native Hawaiian or Other Pacific Islander - A person having origins in any of the original peoples of                | Close and Finish Later            |
| Educational            | Hawaii, Guam, Samoa, or other Pacific Islands                                                                                                    |                                   |
| Milestones             | white - A person having origins in any of the original peoples of Europe, the Middle East, or North Africa                                                                                                    |                                   |
| Conferences            | Complete Step 2 and move to Step 3                                                                                                    |                                   |
| Academic               |                                                                                                    |                                   |
| History                |                                                                                                    |                                   |
| Portfolio              |                                                                                                    |                                   |
| Two Rivers             |                                                                                                    |                                   |
| Learning Center        |                                                                                                    |                                   |
| Skylert                |                                                                                                    |                                   |
| Health Info            |                                                                                                    |                                   |

Answer each question and click the button at the bottom of the screen.

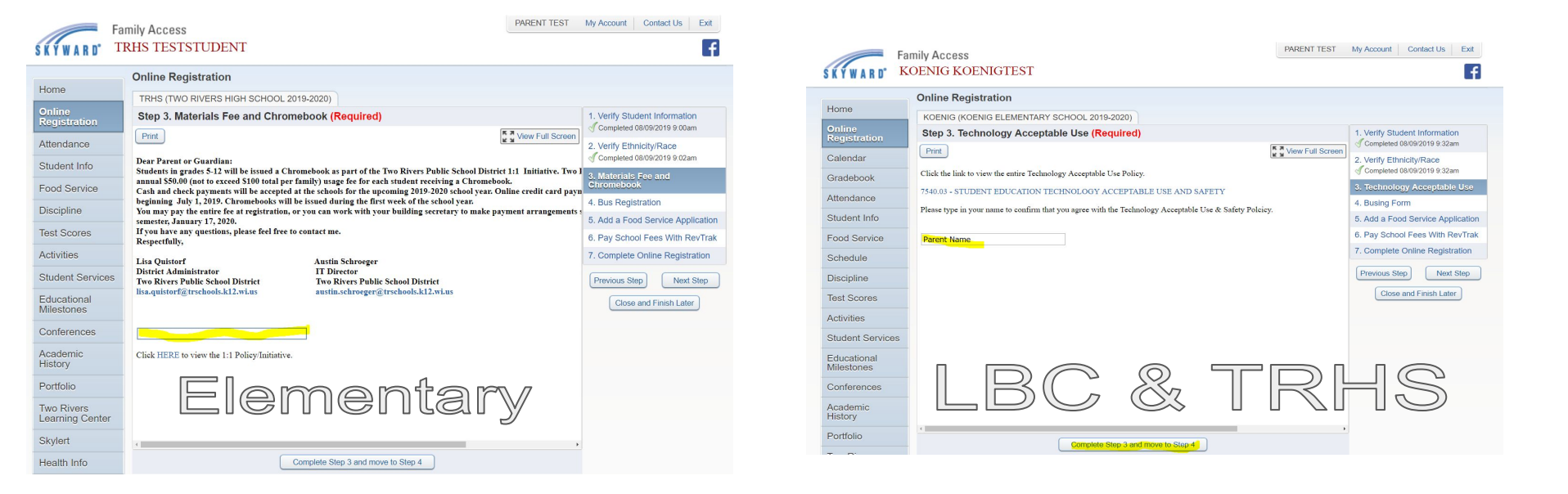

For LBC and TRHS Parents: Please review the Chromebook letter and type your name in the space provided.

For Koenig and Magee Parents: Please type your name in the space provided.

| []                            | Online Registration                                                                                                    |                                                              |
|-------------------------------|----------------------------------------------------------------------------------------------------|--------------------------------------------------------------|
| Home                          | TRHS (TWO RIVERS HIGH SCHOOL 2019-2020)                                                                                |                                                              |
| Online<br>Registration        | Step 4. Bus Registration (Required)                                                                                    | 1. Verify Student Information<br>Completed 08/09/2019 9:00am |
| Attendance                    | Print View Full Screen If your child will be riding the bus to and/or from school, this registration form is required. | 2. Verify Ethnicity/Race                                     |
| Student Info                  | Failure to register your child for the bus will result in no pick-up/drop-off.                                         | 3. Materials Fee and Chromebook                              |
| Food Service                  | TRANSPORTATION TO SCHOOL:                                                                                              | ompleted 08/09/2019 9:03am                                   |
| Discipline                    | Check this box if you require bus transportation to school.                                                            | 4. Bus Registration                                          |
| Test Scores                   | Pick-Up Address:                                                                                                    | 5. Add a Food Service Application                            |
| Activities                    |                                                                                                    | 6. Pay School Fees With RevTrak                              |
| Student Services              | My child DOES NOT require bus transportation to school.                                                                | Previous Step Next Step                                      |
| Educational<br>Milestones     | TRANSPORTATION FROM SCHOOL                                                                                             | Close and Finish Later                                       |
| Conferences                   |                                                                                                    |                                                              |
| Academic<br>History           | Check this box if you require bus transportation from school. Drop-Off Address                                         |                                                              |
| Portfolio                     |                                                                                                    |                                                              |
| Two Rivers<br>Learning Center | My child does NOT require bus transportation from school.                                                              |                                                              |
| Skylert                       |                                                                                                    |                                                              |
| Health Info                   | 4                                                                                                    |                                                              |
| Login History                 | Complete Step 4 and move to Step 5                                                                                     |                                                              |

Please indicate whether or not your child requires bussing to/from school.

|                           | Family Access                                                                                      | PARENT TEST My Account Contact Us Exit                       |
|---------------------------|----------------------------------------------------------------------------------------------------|--------------------------------------------------------------|
| SKYWARD                   | KOENIG KOENIGTEST                                                                                  | f                                                            |
|                           | Online Registration                                                                                |                                                              |
| Home                      | KOENIG (KOENIG ELEMENTARY SCHOOL 2019-2020)                                                        |                                                              |
| Online<br>Registration    | Step 5. Free & Reduced Lunch (Optional)<br>IClick link below in order to proceed to the next step. | 1. Verify Student Information<br>Completed 08/09/2019 9:32am |
| Calendar                  | Free & Reduced Lunch                                                                               | 2. Verify Ethnicity/Race<br>Completed 08/09/2019 9:32am      |
| Gradebook                 | Complete Step 5 and move to Step 6                                                                 | 3. Technology Acceptable Use                                 |
| Attendance                |                                                                                                    | 4. Busing Form                                               |
| Student Info              |                                                                                                    | 5. Free & Reduced Lunch                                      |
| Food Service              |                                                                                                    | 6. Pay School Fees With RevTrak                              |
| Schedule                  |                                                                                                    | 7. Complete Online Registration                              |
| Discipline                |                                                                                                    | Previous Step Next Step                                      |
| Test Scores               |                                                                                                    | Close and Finish Later                                       |
| Activities                |                                                                                                    |                                                              |
| Student Service           | s                                                                                                  |                                                              |
| Educational<br>Milestones |                                                                                                    |                                                              |
| Conferences               |                                                                                                    |                                                              |
| Academic<br>History       |                                                                                                    |                                                              |
| Portfolio                 |                                                                                                    |                                                              |
| -                         |                                                                                                    |                                                              |

## Parents:

Applications for free/reduced lunch are available at each school office.

Please stop at your neighborhood school or contact the Food Service Office at 920-793-7172.

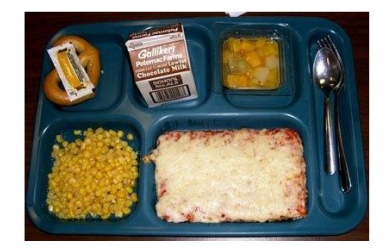

Please click the link labeled "Free & Reduced Lunch." Even if you do not apply, you need to click the link to proceed.

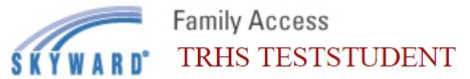

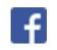

|                           | Online Registration                             |                                                                |
|---------------------------|-------------------------------------------------|----------------------------------------------------------------|
| Home                      | TRHS (TWO RIVERS HIGH SCHOOL 2019-2020)         |                                                                |
| Online<br>Registration    | Step 6. Pay School Fees With RevTrak (Required) | 1. Verify Student Information<br>Scompleted 08/09/2019 9:00am  |
| Calendar                  | Pay School Fees With RevTrak                    | 2. Verify Ethnicity/Race                                       |
| Gradebook<br>Attendance   | Complete Step 6 and move to Step 7              | 3. Materials Fee and Chromebook<br>Completed 08/09/2019 9:03am |
| Student Info              |                                                 | 4. Busing Form<br>Completed 08/09/2019 9:18am                  |
| Food Service              |                                                 | 5. Free & Reduced Lunch                                        |
| Discipline                |                                                 | 6. Pay School Fees With RevTra                                 |
| Test Scores               |                                                 | Previous Step Next Step                                        |
| Activities                |                                                 | Close and Finish Later                                         |
| Student Services          |                                                 |                                                                |
| Educational<br>Vilestones |                                                 |                                                                |
| Conferences               |                                                 |                                                                |
| Academic<br>History       |                                                 |                                                                |

Click the link to pay your fees. You must click this link to proceed to the next step. If you will be paying by check or cash, please report to your school office.

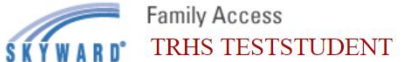

f

|                          | Online Registration                                                                                    |                                                              |                                                               |
|--------------------------|----------------------------------------------------------------------------------------------------|--------------------------------------------------------------|---------------------------------------------------------------|
| Home                     | TRHS (TWO RIVERS HIGH SCHOOL 2019-2020)                                                                |                                                              | Print                                                         |
| Online<br>Registration   | Step 7. Complete Online Registration (Requ<br>By completing Online Registration, you are confirming th | ired)<br>hat the Steps below have been finished.             | 1. Verify Student Information<br>Completed 08/09/2019 9:00am  |
| Calendar                 | Review Online Registration Steps                                                                       |                                                              | 2. Verify Ethnicity/Race<br>Completed 08/09/2019 9:02am       |
| Ittendance               | Step 1) Verify Student Information                                                                     | Completed 08/09/2019 9:00am                                  | 3. Materials Fee and Chromeboo<br>Completed 08/09/2019 9:03am |
| tudent Info              | Step 2) Verify Ethnicity/Race                                                                          | Completed 08/09/2019 9:02am                                  | 4. Busing Form<br>Completed 08/09/2019 9:18am                 |
| ood Service              | Step 3) Materials Fee and Chromebook<br>Step 4) Busing Form                                            | Completed 08/09/2019 9:03am<br>Completed 08/09/2019 9:18am   | 5. Free & Reduced Lunch                                       |
| chedule                  | Step 5)     Free & Reduced Lunch       Step 6)     Pay School Fees With RevTrak                        | Completed 08/09/2019 11:14am<br>Completed 08/09/2019 11:16am | 6. Pay School Fees With RevTra                                |
| est Scores               | Guardian Name: PARENT TEST Guardian Addre                                                              | ss: 1000 45TH ST                                             | 7. Complete Online Registratio                                |
| ctivities                | Submit Onlin                                                                                           | ne Registration                                              | Previous Step Next Step                                       |
| tudent Services          |                                                                                                    |                                                              | Close and Finish Later                                        |
| ducational<br>lilestones |                                                                                                    |                                                              |                                                               |
| onferences               |                                                                                                    |                                                              |                                                               |
| cademic<br>listory       |                                                                                                    |                                                              |                                                               |
| ortfolio                 |                                                                                                    |                                                              |                                                               |
|                          |                                                                                                    |                                                              |                                                               |

Make sure that there is a green check mark for each item on the right-hand side. Click "Submit Online Registration." Congratulations -- you are registered! :)